# 人文社会科学科研管理系统数据录入使用 指南

1、在 IE 浏览器地址栏内输入 <u>http://kyglsk.shnu.edu.cn/business/login.jsp</u>,直接进入系统。(如果记不住改地址,可先进入个人信息门户,在左下方可选择进入社科科研管理系统。或者通过社科处主页左方导航栏进入(人文社科类)。

2、进入系统登陆界面后,点击"统一身份认证登录",输入个人用户名/密码登录(用户名为本人学校邮箱用户名,密码为学校邮箱密码)。

|   |                  |           | 管理平台入口          |  |
|---|------------------|-----------|-----------------|--|
| 科 | <b>卅信息服务第一</b> 日 | <b>品牌</b> | 用白名:            |  |
|   | 成熟的产品            | 专业的服务     | 密 码:            |  |
|   |                  |           | 验证码: 5378 更换验证码 |  |
|   |                  |           | 🔓 登录 💊 重置       |  |

推荐浏览器使用IE6.0、IE7.0、IE8.0、360极速浏览器兼容模式、360安全浏览器、搜狗浏览器兼容模式

\*北京易普拉格科技有限责任公司[科研管理系统]

3、进入科研管理系统后看到如下界面:

| □ 综合办公                                               | 下午好:耿亮老师!                        |             |
|------------------------------------------------------|----------------------------------|-------------|
| <ul> <li>通知公告</li> <li>发送消息</li> <li>接收消息</li> </ul> | ◎ 我的事务                           | ◎ 我的料研      |
| <ul> <li>个人资料</li> <li>利研亚台</li> </ul>               |                                  | • 科研论文ュ篇    |
| 5 科硕千百<br>5 纵向项目                                     | <ul> <li>科研论文 1 篇 待修改</li> </ul> | • 可申报项目信息2项 |
| <ul><li>横向项目</li><li>利研成果</li></ul>                  | -                                |             |
| 3 知识产权                                               |                                  |             |
| 】 获奖成果<br>】 学术活动                                     | -                                |             |
| 2 科研考核                                               |                                  |             |
| □ 退出系统                                               |                                  |             |

4、个人信息核对和修改

进入系统后点击"个人资料"进入"个人信息"界面

| ■ 综合办公                                  | 人员查看        |
|-----------------------------------------|-------------|
| □ ◆ 人资料                                 |             |
| <ul><li>▶ 个人资料</li><li>▶ 科研详情</li></ul> | 【基本信息】      |
| ▶ 修改密码                                  | 人员名称:       |
| ▶ 登陆日志                                  | 性 别:        |
| ◎ 科研平台                                  | 人実質会・       |
| ◎ 纵向项目                                  | 八事手位・       |
| □ 横向项目                                  | 最后学历:       |
| □ 科研成果                                  | 身份证号码:      |
| □ 知识产权                                  | 家庭住址:       |
| □ 获奖成果                                  | 在职情况:       |
| ◎ 学术活动                                  | TT TO IN WO |
| □ 科研考核                                  | 【科研信息】      |
| ■ 退出系统                                  | 利研単位・       |

点击"编辑"按钮,可以对自己的"科研信息"和"详细信息"进行修改。注意带"\*"为必填项,必须填写或选择才能保存。

5、科研成果录入与修改

进入系统后就可以进行科研成果的录入。

(1) 论文成果录入

点击"科研成果"展开左侧科研成果导航栏,点击"论文成果"进入论文列 表界面,进行论文成果录入。

| □ 综合办公                                                                           | 公告列表          |    |
|----------------------------------------------------------------------------------|---------------|----|
| □ 个人资料                                                                           | ●全部 ○未阅读 ○已阅读 |    |
| ◎ 科研平台                                                                           |               |    |
| □ 纵向项目                                                                           | 全 适 公告称 题     |    |
| □ 横向项目                                                                           |               | \$ |
| 料研成里                                                                             |               |    |
| <ul> <li>论文成果</li> <li>论文认领</li> <li>著作成果</li> <li>研究报告</li> <li>鉴定成果</li> </ul> | 共1条 每页 10 ✔ 条 |    |
| □ 知识产权                                                                           |               |    |
| □ 获奖成果                                                                           |               |    |
| □ 学术活动                                                                           |               |    |
| □ 科研考核                                                                           |               |    |
| □ 退出系统                                                                           |               |    |

# 点击右上方"新增",增加新的论文。

|     |              |      | 新增删除 | 查询 | 导出 |
|-----|--------------|------|------|----|----|
| 载刊名 | 原 载 报 刊<br>号 | 录入时间 | 审核状态 | 操作 |    |

填写各项目内容。注意带"\*"的为必填项,必须根据实际情况填写内容才能执行保存操作。

| 论文类型:                                                                | ● 报刊论文 ○ 论文集 ○ 文摘复印 *                                                                                                    |                                                                                |                                    |
|----------------------------------------------------------------------|----------------------------------------------------------------------------------------------------|--------------------------------------------------------------------------------|------------------------------------|
| 论文题目:                                                                |                                                                                                    | *                                                                              |                                    |
| 第一作者类型:                                                              | ● 本校老师 ○ 本校学生 ○ 校外特聘                                                                                                    |                                                                                |                                    |
| 第一作者:                                                                | *                                                                                                    |                                                                                |                                    |
| 所属单位:                                                                | 社会科学管理处                                                                                                    | 发表/出版时间:                                                                       |                                    |
| 报刊名称:                                                                | *                                                                                                    |                                                                                |                                    |
|                                                                      | □ 一般期刊 □ 国外期刊   核心期刊                                                                                                    | SSCI 📃                                                                         | CSSCI 🗆 A                          |
| 刊物类型:                                                                | <ul> <li>□ 国内报纸</li> <li>□ B1类期刊论文</li> <li>□ B1类期刊论文</li> <li>□ B1类期刊论文 ★</li> </ul>                                                                                                    | CSSCI来源期刊                                                                      | CSSCI来源集刊 🗌 Aả                     |
| 刊物类型:<br>一级学科:                                                       | □ 国内报纸       □ SCI       □ CSSCI扩展版         □ B1类期刊论文       □ B2类期刊论文 *                                                                                                    | CSSCI来源期刊<br>项目来源:                                                             | CSSCI来源集刊 Až                       |
| 刊物类型:<br>一级学科:<br>发表范围:                                              | □ 国内报紙     SCI     CSSCI扩展版       □ B1类期刊论文     B2类期刊论文 *       □ -请选择     *       □ -请选择     *                                                                                                    | cssci来源期刊       项目未源:       卷号:                                                | CSSCI未源集刊 Ad                       |
| <ul> <li>刊物类型:</li> <li>一级学科:</li> <li>发表范围:</li> <li>期号:</li> </ul> | □ 国内报紙       SCI       CSSCI扩展版         □ B1类期刊论文       B2类期刊论文 *         □请选择 ・       *         □请选择 ・       *                                                                                                    | CSSCI来源期刊         项目来源:         卷号:         页码范围:                              | CSSCI来源集刊 A 4<br>请选择               |
| 刊物类型:<br>一级学科:<br>发表范围:<br>期号:<br>字数:                                | □ 国内报紙       SCI       CSSCI扩展版         □ B1类期刊论文       B2类期刊论文 *         □ -请选择                                                                                                    | CSSCI来源期刊         项目来源:         卷号:         页码范围:         学校署名:                | CSSCI来源集刊 A 4<br>请选择<br>请选择<br>请选择 |
| 刊物类型:<br>一级学科:<br>发表范围:<br>期号:<br>字数:<br>版面:                         | □ 国内报紙       SCI       CSSCI扩展版         □ B1类期刊论文       B2类期刊论文 *         □请选择 ・       *         □请选择 ・       *         □请选择 ・       *         □请选择 ・       *         □请选择 ・       *         □       *         □       *         □       *         □       *         □       * | CSSCI来源期刊         项目来源:         卷号:         页码范围:         学校署名:         是否为译文: | CSSCI来源集刊 A4                       |

注意:

(1)"刊物类型"中,除 CSSCI 来源期刊、扩展版以及 CSSCI 来源集刊,A、 B1、B2 外,需要作者根据类型做实际选择。

在输入"刊物类型"字段时,**不能输入书名号"《》"**,且该字段提供检索功能,如输入"心理学"则会跳出如下图的下拉式框,包含"心理学"的刊物就会出现,从下拉框中选就可以。

| 论文新增    |                                                            |                   |
|---------|------------------------------------------------------------|-------------------|
|         |                                                            |                   |
|         |                                                            |                   |
| 【基本信息】  |                                                            |                   |
| 论文类型:   | ●报刊论文 ○论文集 ○文摘复印 🔹                                         |                   |
| 论文题目:   |                                                            | $\langle \rangle$ |
| 第一作者类型: | ◉本校老师 ○本校学生 ○校外特聘                                          |                   |
| 第一作者:   | 耿亮 *                                                       |                   |
| 所属单位:   | 社会科学管理处 🗸                                                  | 发表/出版时间:          |
| 报刊名称:   | 心理*                                                        |                   |
| 刊物类型:   | 中国临床<br>心理学杂<br>志 (核心期刊, CSSCI未源期<br>予別) 版 (核心期刊) 版 (ない期刊) | SSCI              |
|         | 中国心理 (核心期刊, CSSCI扩展 人大复印报刊资料系                              | 乘列 *              |
| 一级学科:   |                                                            | 项目来源:             |
| 发表范围:   | 心理学评(CSSCI未源集刊)                                            | 卷号:               |
| 期号:     | 112                                                        | 页码范围:             |

若输入搜索字后出现如下图的报错,需修改浏览器兼容性设置,以 IE 浏览器为例。

| ○校外特聘          |                    |                   |    |       |
|----------------|--------------------|-------------------|----|-------|
| 来自网页           |                    |                   | 23 |       |
|                | 无法获取未定义或 null 引用的机 | 重性 "setAttribute" |    | &HCI  |
| CSSCI打<br>D类报开 |                    | 确定                | Ē  | 类期刊论文 |
| ⊻ *            |                    | 项目来源:             |    | E     |

其他浏览器设置请百度或查看该浏览器设置说明。

点击浏览器设置,如下图:

|                |      |      |      |            | ~   |
|----------------|------|------|------|------------|-----|
| <b>多</b> 科研管理系 | 系统   | ×    |      | <b>†</b> ★ | ₹ 🌣 |
|                |      |      |      |            |     |
|                | •    | •    |      |            |     |
|                | 业务管理 | 评估决策 | 科研统计 | 保障平台       |     |
| 維护 退日          | 出    |      |      |            |     |

找到"兼容性视图设置",点击打开对话框。

| 兼容性视图设置                                                                                                    |    | х   |
|----------------------------------------------------------------------------------------------------|----|-----|
| 更改兼容性视图设置                                                                                                    |    |     |
| 添加此网站 (0):                                                                                                    |    |     |
| shnu. edu. cn                                                                                                    | 添加 | (A) |
| □<br>已添加到兼容性视图中的网站(\):                                                                                                    |    |     |
|                                                                                                    | 刪除 | (R) |
| <ul> <li>☑ 在兼容性视图中显示 Intranet 站点(I)</li> <li>☑ 使用 Microsoft 兼容性列表(U)</li> <li>阅读 <u>Internet Explorer 隐私声明</u>了解详细信息</li> </ul> | 3  |     |
|                                                                                                    | 关闭 | (C) |

在"添加此网站"框中输入"shnu.edu.cn",点击添加,将"shnu.edu.cn" 域名添加到下方。如下图:

| 兼容性视图设置                                                                                                    |          | ×   |
|----------------------------------------------------------------------------------------------------|----------|-----|
| 更改兼容性视图设置                                                                                                    |          |     |
| 添加此网站(0):                                                                                                    |          |     |
|                                                                                                    | 添加       | (A) |
| 已添加到兼容性视图中的网站(\):                                                                                                    |          |     |
| shnu. edu. cn                                                                                                    | 刪除       | (3) |
| <ul> <li>☑ 在兼容性视图中显示 Intranet 站点(I)</li> <li>☑ 使用 Microsoft 兼容性列表(U)</li> <li>阅读 <u>Internet Explorer 隐私声明</u>了解详细信则</li> </ul> | <b>∄</b> |     |
|                                                                                                    | 关闭       | (C) |

添加完成后,即可打开搜索提示。

若发表的刊物为一般刊物,或外文期刊,请在填写期刊全名后在刊物类型中 选取。

| 2014-12-01 📷 *                                                                             | 报刊名称:                        | 心理学               |                         | *        |
|--------------------------------------------------------------------------------------------|------------------------------|-------------------|-------------------------|----------|
| <ul> <li>□ 一般期刊</li> <li>□ 国外期刊</li> <li>□ 国内报纸</li> <li>□ SCI</li> <li>□ cssci</li> </ul> | 期刊 🗌 SSCI<br>II扩展版 🔲 CSSCI来源 | 中国临床<br>心理学杂<br>志 | (核心期刊, CSSCI来源期 /<br>刊) | HCI<br>期 |
| <ul> <li>■ B1类期刊论文</li> <li>■ B2类期刊论文 *</li> <li>ー请选择 × *</li> </ul>                       | 项目来源:                        | 中国社会<br>心理学评<br>论 | (CSSCI来源集刊)             | *        |
| 请选择 💙 *                                                                                    | 卷号:                          | 应用心理              | (CSSCI扩展版)              | -        |
| *                                                                                          | 页码范围:                        | × (               | >                       |          |

(2) 若科研成果依托各类项目,在"项目来源"中选择所依托的项目,若 无项目的成果,请选择"非立项研究成果",而不是选择"其他项目"。

论文保存成功,出现如下界面:

|   | *    |                                                                      | _               |
|---|------|----------------------------------------------------------------------|-----------------|
|   | 提示信息 | ×                                                                    |                 |
| * |      | <b>信息新增成功!</b><br>请选择下一步操作:<br>[继续新增论文]<br>[添加作者] [录入转载信息]<br>[返回列表] | 选择-<br>万<br>选择- |
| L |      |                                                                      | _               |

若成果有多位作者的,点击"添加作者"进入添加作者界面。分为以下几 种情况

第一作者为我校,其他作者为校外人员,或学生的,根据作者类型(本校学生、校外特聘)将作者添加进去即可。

第一作者为学生,第二作者为我校教师的,在新增论文时,第一作者选择 "本校学生",我校教师作为第二作者添加。

第一作者为校外教师,第二作者为我校教师的,在新增论文时,第一作者 选择"校外特聘",我校教师作为第二作者添加。

第一、二作者皆为我校教师的,请第一作者添加成果,第二作者不必要在 新增成果。

非第一作者为通讯作者的,在添加作者的界面"通讯作者"选择。

| 新增作者信息 |                      |           |       |  |  |
|--------|----------------------|-----------|-------|--|--|
| 作者类型:  | ● 本校老师 ○ 本校学生 ○ 校外特聘 |           |       |  |  |
| 作者:    | *                    |           |       |  |  |
| 工作单位 : | 社会科学管理处 🗸 🖌          |           |       |  |  |
| 职称:    | 请选择 🗸                | 通讯作者:     | 请选择▼  |  |  |
| 学位:    | 请选择 🗸                | 学历:       | 请选择 🗸 |  |  |
| 署名顺序:  | 2 *                  | 性别:       | 请选择 🗸 |  |  |
| :率煽贡   | 100 % *              | 是否署名我校第一: | 请选择 🗸 |  |  |
| 备注:    |                      |           |       |  |  |
|        | 保存 返回                |           |       |  |  |

若成果依托项目的,点击依托项目选项卡,进入项目选择界面,如下图: 可根据实际情况选择所依托的项目。

| ──请选择 ✔ |         |                                                                                                    |
|---------|---------|----------------------------------------------------------------------------------------------------|
| 请选择 🖌   |         |                                                                                                    |
|         | 查询      |                                                                                                    |
|         | 操作      | 已选项目                                                                                                    |
|         | -> 添加所选 |                                                                                                    |
|         | <- 删除所选 |                                                                                                    |
|         | >> 全部添加 |                                                                                                    |
|         | << 全部删除 |                                                                                                    |
|         |         | Image: mage: ma |

保存 返回

点击保存,论文成果新增完成。

每项成果在系统中只能出现一次,若出现不能保存,并有如下图提示的, 请检查是否其他作者是否已经上传了信息:

| 该论文名称在数据库中 | 已经存在,请重新命名!           |   |
|------------|-----------------------|---|
| 【基本信息】     |                       |   |
| 论文类型:      | ● 报刊论文 ○ 论文集 ○ 文摘复印 🔹 |   |
| 论文题目:      | 田宅交易中的契本考略            | * |

(2) 论文成果的修改

若在输入完成后,发现输入有误,或要添加成果的其他信息(如第二作者、收录情况、 依托项目等)可对已输入的论文进行修改。

点击"论文题目"进入论文查看页面,点击右上"编辑"按钮,对成果进行修改。如下图:

这里可以对成果的基本信息、作者、收录、依托项目等进行修改或添加。

| 基本信息 论文作者 收3            | 成果基本信息<br>作者信息修改<br><sup>病见</sup> <sup>依托</sup> |
|-------------------------|-------------------------------------------------|
|                         | 审核记录 编辑 打印 返回                                   |
| 【 <b>基本信息】</b><br>论文类型: | 报刊论文                                            |
| 论文题目:                   | 联亮的测试                                           |
| 第一作者类型:                 | 本校老师                                            |
| 第一作者:                   | <sup>账亮</sup> 所依托项目                             |
| 所属单位:                   | 社会科学管理处 发表/出版时间: 2014-11-04                     |
| 据刊名称:                   | 中国文学研究                                          |

注意:"收录情况"为系统自动匹配,请不要修改。

### (2)研究报告新增

在"科研成果"选项卡中,选择"研究报告"进入研究报告页面。

| □ 综合办公                                                                           | 研究报告3 | 列表    |      |            |
|----------------------------------------------------------------------------------|-------|-------|------|------------|
| □ 个人资料                                                                           |       |       |      |            |
| ◎ 科研平台                                                                           |       |       |      | -          |
| 📕 纵向项目                                                                           | 全诜    | 报告 题目 | 所属单位 | <br>作<br>者 |
| □ 横向项目                                                                           |       |       |      |            |
| ◘ 科研成果                                                                           |       |       |      |            |
| <ul> <li>论文成果</li> <li>论文认领</li> <li>著作成果</li> <li>研究报告</li> <li>鉴定成果</li> </ul> |       |       |      |            |
| □ 知识产权                                                                           |       |       |      |            |
| □ 获奖成果                                                                           |       |       |      |            |
| □ 学术活动                                                                           |       |       |      |            |
| □ 科研考核                                                                           |       |       |      |            |

点击右上方"新增"按钮增加成果。 根据内容填写各项 点击保存。

保存 清空

| 【基本信息】        |                      |        |            |
|---------------|----------------------|--------|------------|
| 报告题目:         |                      | *      |            |
| 第一作者类型:       | ◉ 本校老师 ○ 本校学生 ○ 校外特聘 |        |            |
| 第一作者:         | *                    |        |            |
| 所属单位:         | ──请选择                |        |            |
| 提交单位:         |                      | *      |            |
| 提交时间:         | *                    | 是否被采纳: | ──请选择 ✔ *  |
| 条纳对象:         | 请选择 ✔ *              | 一级学科:  | ──请选择 		 ★ |
| 页目来源 <b>:</b> | 请选择 🗸 *              | 学校署名:  | 请选择 🗸      |
| 字数:           | 0.0 万字               |        |            |
| 【附件信息】        |                      |        |            |
| 电子频附件:        | 》<br>添加附件            |        |            |

# 著作新增

在"科研成果"选项卡中,选择"著作成果"进入著作页面。

| □ 综合办公                   | 研究报告列 | 刘表    |      |         |
|--------------------------|-------|-------|------|---------|
| 个人资料                     |       |       |      |         |
| ◎ 科研平台                   |       |       |      | 44      |
| □ 纵向项目                   | 全选    | 据告 题目 | 所属单位 | 955<br> |
| 荷向项目                     |       |       |      | 作者      |
| □ 科研成果                   |       |       |      |         |
| ▶ 论文成果                   |       |       |      |         |
| ▶ 论文认领                   |       |       |      |         |
| 者作成果                     |       |       |      |         |
| <ul><li>▶ 鉴定成果</li></ul> |       |       |      |         |
| ◎ 知识产权                   |       |       |      |         |
| ◎ 获奖成果                   |       |       |      |         |
| ◎ 学术活动                   |       |       |      |         |

点击"著作新增"增加成果。

根据内容填写各项

点击保存。

| 【基本信息】                                |             |            |       |        |   |       |
|---------------------------------------|-------------|------------|-------|--------|---|-------|
| 报告题目:                                 |             |            |       |        |   |       |
| 第一作者类型:                               | ◉ 本校老师 ○ 本校 | 逐学生 ◯ 校外特聘 |       |        |   |       |
| 第一作者:                                 |             |            | *     |        |   |       |
| 所属单位:                                 | 请选择         | ~          |       |        |   |       |
| 提交单位:                                 |             |            |       |        | * |       |
| 提交时间:                                 | *           |            |       | 是否被采纳: |   | 请选择 🗸 |
| 采纳对象:                                 | 请选择 🗸 \star |            |       | 一级学科:  |   | 请选择   |
| 项目来源:                                 | 请选择         | ► *        |       | 学校署名:  |   | 请选择 🗸 |
| 字数:                                   | 0.0 万字      |            |       |        |   |       |
| 【附件信息】                                |             |            |       |        |   |       |
| 由 子                                   |             |            | 浏览    |        |   |       |
| • • • • • • • • • • • • • • • • • • • |             | 添加附件       |       |        |   |       |
|                                       |             |            | 保存 清空 | 返回     |   |       |

#### 科研成果的审核

科研成果提交后,首先由各科研单位的科研秘书审核,审核通过的则进入到 校级审核。若审核不通过则会重新返回给成果提交者进行修改。如果学校审核不 通过则会向提交者邮箱发送"科研管理系统提醒:信息审核不通过"为标题的邮 件,内容为"\*\* 老师:您好!您的"11111"被审核不通过,请您及时修改!"(邮箱需为在科 研系统中个人基本信息的 Email 邮箱注册的,否则无法收到,若发现科研管理系 统中个人的邮箱不正确或需要修改,请联系人事处进行修改),提醒修改。这时 需要进入到论文界面,点击"审核记录"查看审核意见。

| 基本信息 论文作者 | 收录情况 依托项目 |         |    |    |
|-----------|-----------|---------|----|----|
|           |           | 审核记录)编辑 | 打印 | 返回 |
| 【基本信息】    |           |         |    |    |
| 论文类型:     | 报刊论文      |         |    |    |
| 论文题目:     | 111111    |         |    |    |
| 第一作者类型:   | 本校老师      |         |    |    |

审核意见如下图:

| 审核时间                | 审核人名称 | 审核状态  | 审核意见    |
|---------------------|-------|-------|---------|
| 2014-12-13 16:15:45 |       | 学校不通过 | 请提交证明材料 |

根据审核意见,再次编辑科研成果,然后保存。

关闭